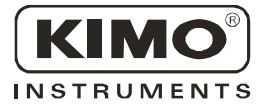

## **User Manual**

Pressure •Temperature •Humidity •Air Velocity •Air Flow

New

CE

# Flush-mount transmitter **CPE 300**

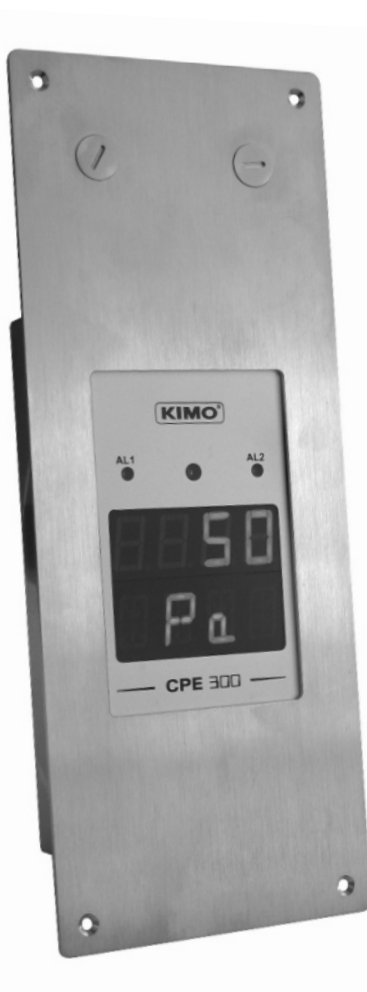

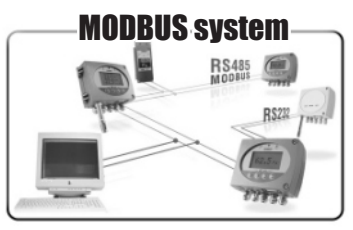

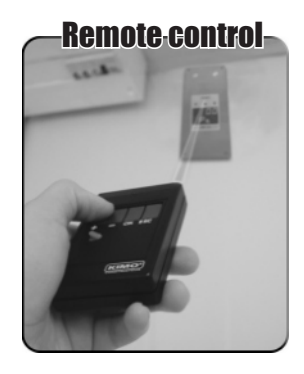

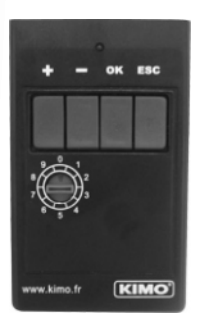

## Summary

| <b>1. Prerequisite</b><br>1.a - Working principle<br>1.b - Output signal selection                                                                                                    | P 1<br>P 1<br>P 2                                                                    |
|----------------------------------------------------------------------------------------------------|--------------------------------------------------------------------------------------|
| 2. Modbus parameters<br>2.a - Configuration parameters<br>2.b - Modbus functions<br>2.c - Register access security key                                                                                                    | P 3<br>P 3<br>P 3<br>P 3                                                             |
| 3. Access codes to registers                                                                                                    | P 5                                                                                  |
| <ul> <li>4. Display configuration • ₩ F100</li> <li>4.a - Transmitter channel for infrared remote control</li> <li>4.b - Slave addressing (Modbus)</li> </ul>                                                                                                    | P 6<br>P 6<br>P 6                                                                    |
| 5. Configuring units of measurement CF200                                                                                                    | Ρ7                                                                                   |
| 6. Analogue output management • ☞F300<br>6.a - Output diagnostics<br>6.b - Analogue output settings                                                                                                    | P8<br>P8<br>210                                                                      |
| 7. Alarm / Relay settings • F400       P         7.a - Activation / Deactivation of BEEP alarm.       P         7.b - Relay security       P         7.c - Alarm / relay functions and LED colour codes       P         7.d - Alarm mode details.       P         7.e - Alarm mode selection       P         7.f - Setpoinst and time-delay setting.       P | , 12<br>, 12<br>, 12<br>, 13<br>, 13<br>, 13<br>, 13<br>, 13<br>, 14<br>, 16<br>, 17 |
| 8. Pressure measurement configuration •        F500       P         8.a - Pressure measurement integration       P         8.b - Time-delay between 2 self-calibrations       P                                                                                                    | ? 19<br>? 19<br>? 20                                                                 |
| 9. Other functions       P         9.a - Activation / Deactivation of the RS232 and home bus       P         9.b - Serial number display.       P         9.c - Modification of Modbus communication speed       P         9.d -Purge mode       P                                                                                                    | 21<br>21<br>21<br>21<br>22<br>22<br>23                                               |
| 10. Error codes                                                                                                    | <b>'</b> 26                                                                          |
| 11. Functions recap                                                                                                    | ° 27                                                                                 |

| 33 | 1. Prerequisite |
|----|-----------------|
|    |                 |

## 1.a - Working principle

Using remote control and optional Modbus configuration, you can change units of measurement, set setpoints and relays...

**Principle:** the configuration options are accessed via **folders and sub-folders** (similar to Windows<sup>®</sup>). Access is made via a **numerical code** (full details in this manual).

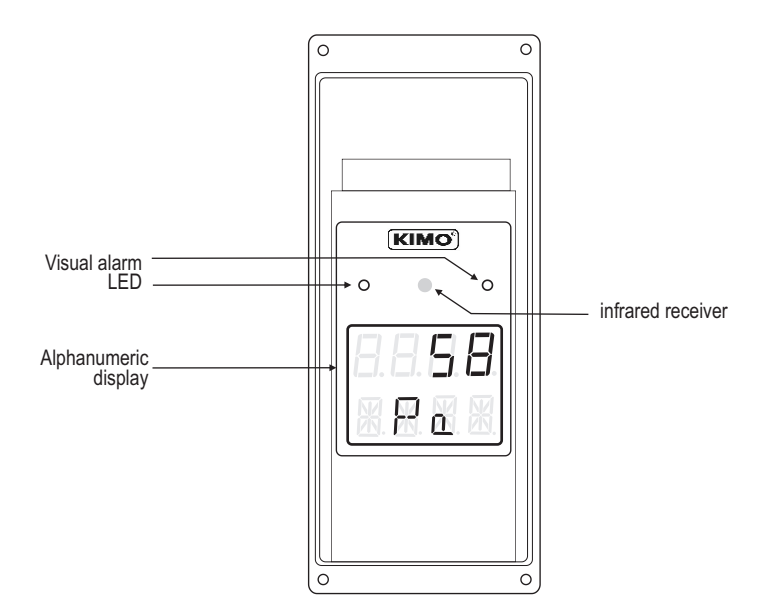

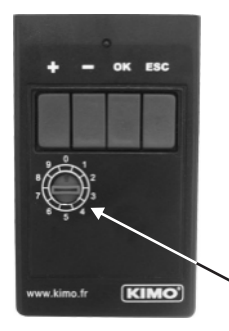

#### Meaning of the keys

- To increment a value or a level
- To decrement a value or a level
- To validate an input
- **To cancel an input or to return to the previous step**

#### **Channel selection**

With this selector, you can swap the transmission channel so that it matchs with the transmitter reception channel. See page 6 to configure the transmitter reception channel.

# 1.b - Output signal selection

Voltage or Current ?

The Class 300 can output either a voltage or a current signal.

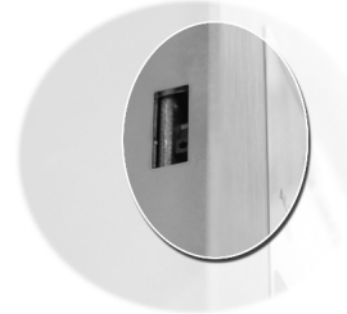

With the on-off switch located on the left top of the transmitter (when open), you can choose analogue output 0-10V (voltage) or 4-20 mA (current)

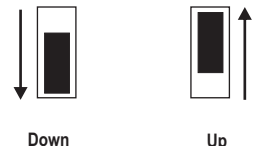

4-20 mA

<sup>Up</sup> 0-10 V

# 2.a - Configuration parameters

- Data bits
   8 bits
- Parity None
- Flow control
- Transmitter addressing ..... between 1 and 255

default address "0" for single ended bus configuration To change the addressing, see page 6.

# 2.b - Functions

| Register reading        | Function 03 |
|-------------------------|-------------|
| Register writing        | Function 16 |
| Communication loop test | Function 08 |

# 2.c - Access codes to Registers

- Alarms status Modbus code : 1436
   Ex. The value sent by the transmitter is 5
   Alarm condition 1
   and relay 1 energized

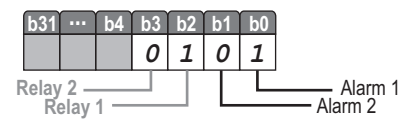

- Values Modbus code : 1438 (channel 1) 1442 (value 1 for the external transmitter) 1446 (value 2 for the external transmitter) Ex. the value sent by the transmitter is 623
- Values formatting Modbus code :

1440 (channel 1) 1444 (value 1 for the external transmitter) 1448 (value 2 for the external transmitter)

|    | 11!4  |      |                          |       |       |        |        |        |       |        |                      |                   |       |       |      |      |     |      |
|----|-------|------|--------------------------|-------|-------|--------|--------|--------|-------|--------|----------------------|-------------------|-------|-------|------|------|-----|------|
|    | Units | ot n | neasurement              | b31   | ••••  | b12    | b11    | b10    | b9    | b8     | b7                   | b6                | b5    | b4    | b3   | b2   | b1  | b0   |
| 1  | m/s   | 12   | mmH <sub>2</sub> O       |       |       |        | 0      | 0      | 0     | 1      | 0                    | 0                 | 0     | 0     | 1    | 1    | 0   | 0    |
| 2  | fpm   | 13   | inWg                     |       |       |        |        |        |       |        | Un                   | it of             | meas  | surer | nent | (see | cha | art) |
| 3  | m3/h  | 14   | Кра                      |       |       |        |        | Nr     | of d  | igits  | afte                 | r the             | con   | nma   | 1    |      |     |      |
| 4  | L/s   | 15   | mmHg                     |       |       |        |        | Valu   | 10 6  | an /(  | )->+                 | 1->               | )     | ٦     |      |      |     |      |
| 5  | cfm   | 16   | mbar                     |       |       |        |        | van    | 16 31 | gii (t | , <b>-</b> ~+,       | 1-21              | )     |       |      |      |     |      |
| 6  | m3/s  | 17   | g/kg (absolute humid. p) | Ex. T | The f | orma   | attinc | ı disp | lave  | d is i | 268.                 |                   |       |       |      |      |     |      |
| 7  | °C    | 18   | °C (dew temp. Td)        |       |       | U      | Init o | fme    | asur  | emei   | nt =>                | 12 (              | see ( | chart | )    |      |     |      |
| 8  | °F    | 19   | °F (dew temp. Td)        |       |       | F      | igure  | e(s) a | fter  | the c  | omn                  | na =>             | • 1   |       |      |      |     |      |
| 9  | %RH   | 20   | °C (humid temp. Tw)      |       |       | S      | ign =  | => pc  | sitiv | е      |                      |                   |       |       |      |      |     |      |
| 10 | PSI   | 21   | °F (humid temp. Tw)      |       |       | lf tho | volu   | 0 00   |       | radi   | 0.001                | ial ta            | 622   |       |      | -    |     |      |
| 11 | Pa    | 22   | KJ/Kg (Enthalpy i)       |       | 1     | n ne   | Ré:    | sulta  | t =>  | 62.3   | а еці<br>С <b>тт</b> | ы Ю<br><b>Н.О</b> | 023   | •     |      |      |     |      |

## 2.c - Access codes to Registers (sequel)

Serial number of SPI sensing element
Modbus code: 1402

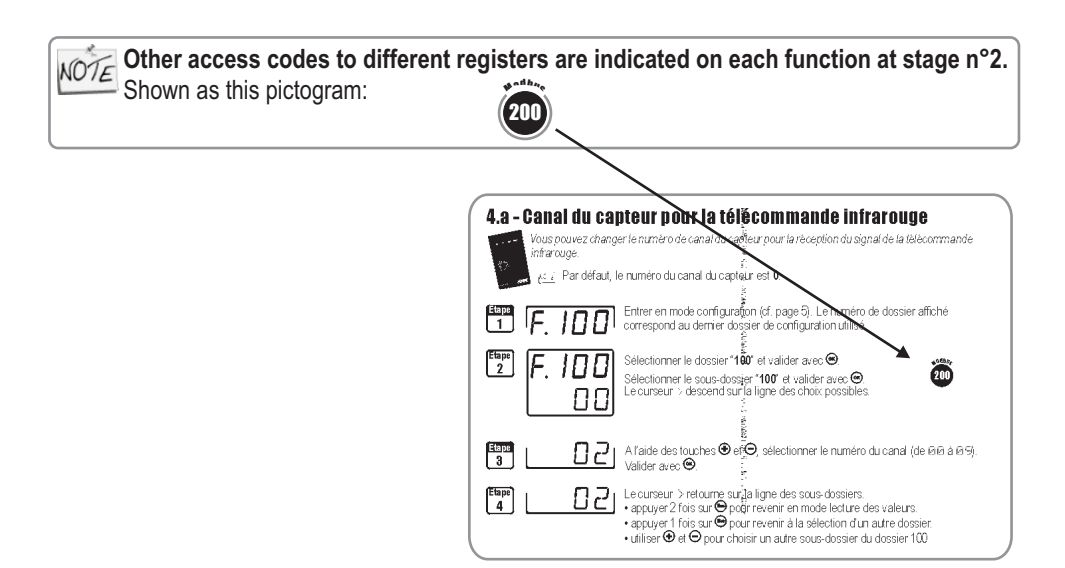

The first "0" blinks, which means that this column is activated and you can

## This step is COMPULSORY for each configuration.

To access the transmitter functions, and for safety, you have to first enter a safety code.

· Please check that the transmitter is powered on.

If the transmitter displays an error code, please see "Errors Code" section on page 22

enter data from the keypad.

Step 2 Enter the CODE "0101? with the keypad and validate with @ Step 3 This screen appears: starting display.

File configuration number :

The transmitter includes 5 folders maximum :

- 100 • 400 • 200 • 500 • 300
  - Ex. in the folder 400, you can configure the alarms
    - and relays. See page 12.

To select your configuration folder, press  $\oplus$  to increment 100 or press  $\bigcirc$  to decrement 100.

Once the folder is selected, press or to validate.

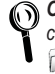

On the top left of each page of this manual, you can find a reminder of the configuration folder where the function is available. ") FYOO

- The code must be entered from left to right.
- To increment a value or a level, press 🕀 To **decrement** a value or a level, press  $\Theta$ To validate a value (level) or to validate the code, press (w)
- To return to the previous status or to cancel, press (5)
  - This screen confirms that the code was correctly entered, and that you can configure the transmitter. If the code was wrongly entered, the transmitter initializes and returns to the

Step 4 Configuration folder selection

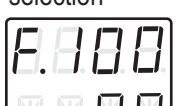

Step 1 Press @ to get this screen

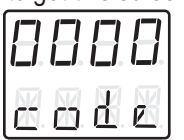

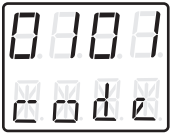

10 E. H B B

## 4.a - Transmitter channel for infrared remote control

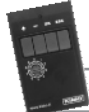

You can change the channel number for receiving the signal from the infrared remote control.

NOTE By default, the channel number is 0.

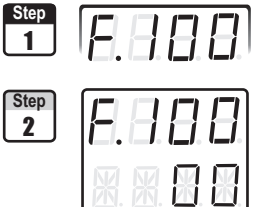

Go into the configuration mode (see page 5). The folder number displayed corresponds to the last configuration folder used.

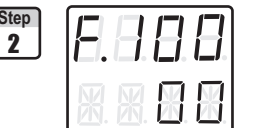

Select the folder "100" and validate with .

Select the sub-folder "100" and validate with . The cursor > goes to the line of available choices.

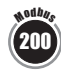

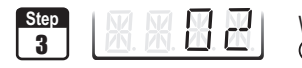

With O and O keys, select the channel number (from 00 to 09). Validate with (ок)

- The cursor > returns to sub-folders line.
- press twice is to return to reading mode
- press once ( to select another folder.
- with  $\oplus$  and  $\bigcirc$  keys, you can choose another sub-folder from the folder 100

## 4.b - Slave addressing (Modbus)

| Step<br>1 | <u> </u> _ |    | Π  | F |
|-----------|------------|----|----|---|
|           | L.         | Ц. | Ш. |   |

Go into configuration mode (see page 5). The folder number displayed

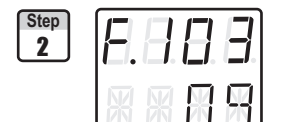

corresponds to the last configuration folder used.

Select the folder "100" and validate with .

Select the sub-folder "103" and validate with . The cursor > goes to available choices.

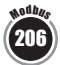

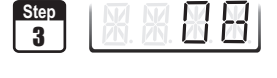

With  $\oplus$  and  $\odot$  keys, set the slave addressing number (from 1 to 255). Validate with 🔍

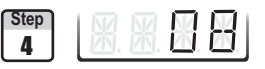

The cursor > goes to sub-folders line.

- press twice is to return to reading mode.
- press once ( to return to another folder selection.
- with and  $\bigcirc$  keys to choose another sub-folder from the folder 100.

#### 

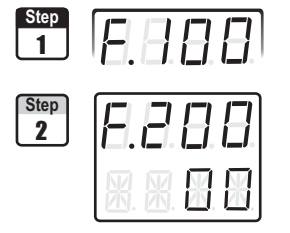

Go into configuration mode (see page 5). The folder number displayed corresponds to the last configuration folder used.

Select the folder "**200**" and validate with  $\circledast$ . The cursor > goes to choices line.

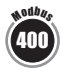

| Step |             |  |
|------|-------------|--|
| 3    | 西. 西. 四. 四. |  |

| 00 | Pa                 |
|----|--------------------|
| 01 | mmH <sub>2</sub> O |
| 02 | inWg               |
| 03 | mbar               |

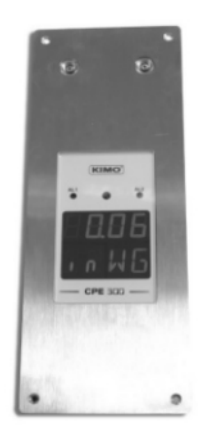

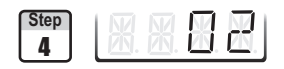

The cursor > returns to sub-folders line.

- press twice 🐵 to return to reading mode.
- press once ( to return to another folder selection.
- with  $\oplus$  and  $\Theta$  keys to choose another sub-folder from the folder 200.

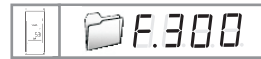

#### 6. Analogue output management

## 6.a - Output diagnostics

With this function, you can check with a multimeter (or a regulator/display, or a PLC/BMS) if the transmitter outputs are working properly. The transmitter generates a current (between 4 and 20mA) or a voltage (between 0 and 10V).

#### 6.a.1 - Multimeter connection configuration

Before carrying out the output diagnostics, all connections and configurations of the transmitter must be enabled, to avoid any damage on the transmitter and the multimeter!

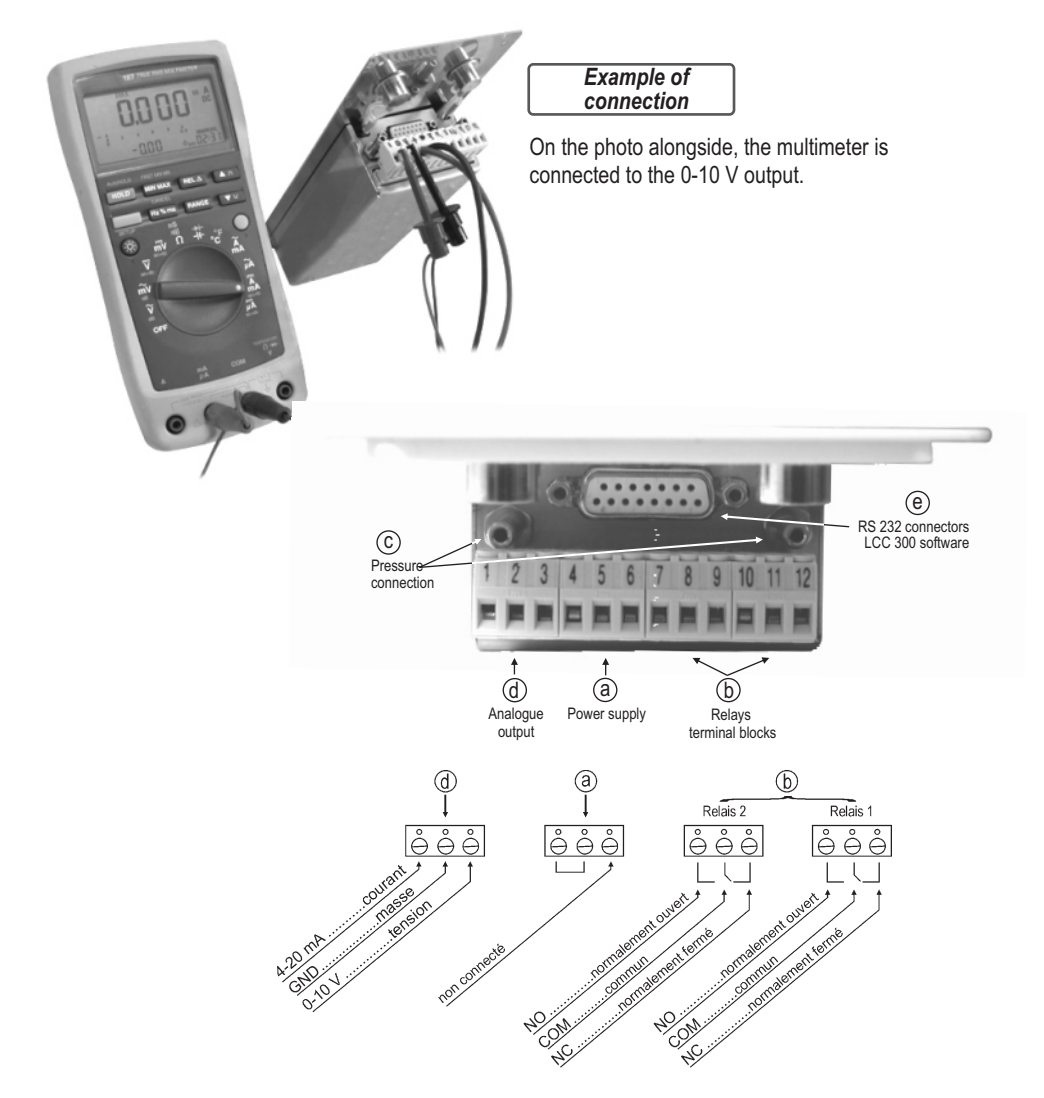

10 E.B.B.B

#### 6. Analogue output management

#### 6.a.2 - Output diagnostics

Once the connection of the transmitter to the multimeter (or regulator or PLC/BMS is complete, (see page 8), you can carry out the analogue output diagnostics on several check points.

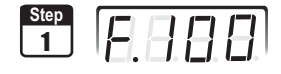

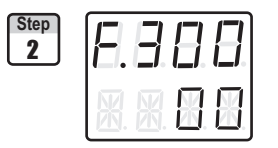

Go into configuration mode (see page 5). The folder number displayed corresponds to the last configuration folder used.

Select the folder "**300**" and validate twice with O. The cursor > goes to available choices.

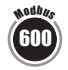

| Step |             |  |
|------|-------------|--|
| 3    | 西. 西. 西. 西. |  |

With  $\textcircled{\bullet}$  and  $\bigcirc$  keys, select the signal that the transmitter must output (see chart below). Note : no need to validate with  $\textcircled{\bullet}$ .

|    | Diagnostic Output |
|----|-------------------|
| 00 | 0 V               |
| 01 | 5 V               |
| 02 | 10 V              |
| 03 | 4 mA              |
| 04 | 12 mA             |
| 05 | 20 mA             |

If the deviations are too large (>0,05V or >0,05mA) between the signal issued and the value displayed on the multimeter, we recommend that you return the transmitter to our factory.

The cursor > returns to sub-folders line.

- press twice 📼 to return to reading mode.
- press once 😁 to return to another folder selection.
- with  $\textcircled{\bullet}$  and  $\bigcirc$  keys to choose another sub-folder from the folder 300.

#### 6. Analogue output management

## 6.b - Analogue output settings

10 E.B.B.B

With this function, you can modify the measuring range of the transmitter, and you can equate the new limits to the analogue output (0-10V or 4-20mA).

You can enter the measuring range required on your own !

# You must enter the values according to the units of measurement selected, not according to the measuring range of the transmitter.

**Ex.** on a CPE 303 pressure transmitter (0 to  $\pm$ 1000 Pa) with a reading in mmH2O, the minimum and maximum ranges must be configured on measuring range of 0 to  $\pm$ 102 mmH2O. See conversion chart on following page.

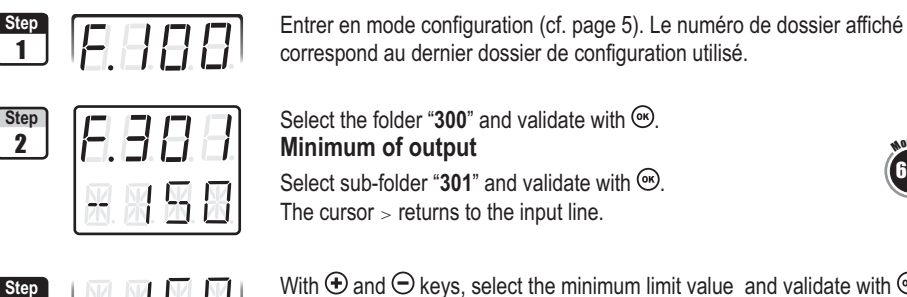

With O and O keys, select the minimum limit value and validate with O. Note : in the left column, you can have either a integer (from 0 to 9) or a negative sign for a negative minimum limit.

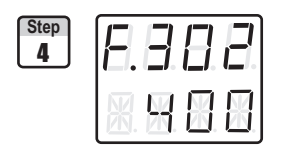

#### Maximum of output

Select sub-folder "**302**" and validate with O. The cursor > returns to the input line.

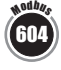

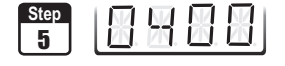

With O and  $\bigcirc$  keys, select the maximum limit value and validate with O. Note : in the left column, you can have either a integer (from 0 to 9) or a negative sign for a negative maximum limit.

#### A Nous préconisons un delta entre le minimum et le maximum > 5% de l'étendue de mesure

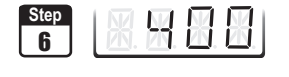

The cursor > goes to sub-folders line.

- press twice 🔤 to return to reading mode.
- press once <sup>⊕</sup> to return to another folder selection.
- with and  $\boxdot$  keys you can choose another sub-folder from the folder 300.

NOTE After an analogue output setting, if the unit of measurement is modified (see page 5), you have to reconfigure the outputs according to the new unit of measurement.

### 6.b.1 - Units of measurement conversion chart

## **Pressiure**

|         | Pa         | mmH2O       | inWg       | mbar        |
|---------|------------|-------------|------------|-------------|
| CPE 301 | 0 to ±100  | 0 to ±10,2  | 0 to ±0,40 | 0 to ±1,00  |
| CPE 302 | 0 to ±500  | 0 to ±51,0  | 0 to ±2,01 | 0 to ±5,00  |
| CPE 303 | 0 to ±1000 | 0 to ±102,0 | 0 to ±4,02 | 0 to ±10,00 |

10 E.H.B.B

## 7.a - Activation / Deactivation of BEEP alarm

The beep alarm (audible alarm) is activated when a set point is reached. For more details on the setpoint settings, see page 20.

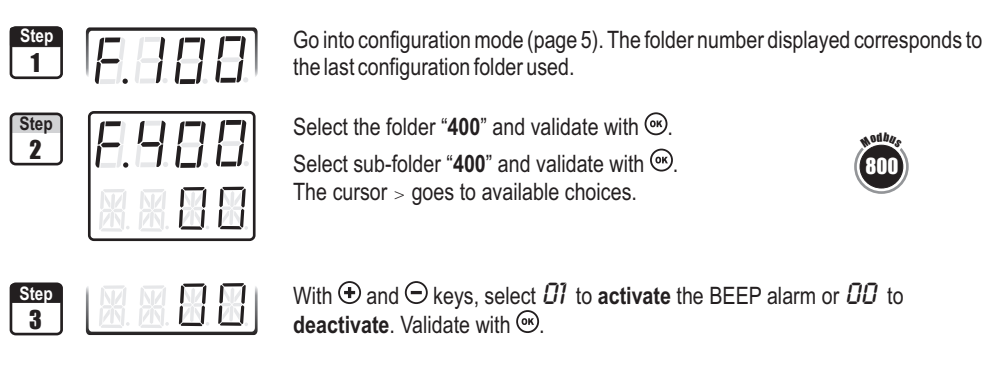

- The cursor > goes to sub-folders line.
- press twice 🔄 to return to reading mode.
- press once 🗐 to return to another folder selection.
- with and  $\boxdot$  keys you can choose another sub-folder from the folder 400.

## 7.b - Relay security

The relay outputs are by default, in **negative security**: the relay is **energized** when a set point is reached. With the remote control, you can swap the relays in **positive security**: then, the relay is **de-energized** when a set point is reached or during a power outage.

| Step<br>1 | 6.888 |
|-----------|-------|
| Step<br>2 | E.888 |
|           |       |
| Step<br>3 |       |
| Step<br>4 |       |
|           |       |

Enter in configuration mode (see page 5). The folder number displayed corresponds to the last configuration folder used.

Select folder "400" and validate with .

Select sub-folder "**401**" and validate with O. The cursor > goes to available choices.

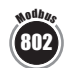

With the keys  $\textcircled{\bullet}$  and  $\boxdot$ , select  $\emph{D1}$  for a **positive** security or  $\emph{DD}$  for a **negative** security. Validate with  $\textcircled{\bullet}$ .

- The cursor > returns to sub-folders line.
- press twice on 🔤 to return to reading mode.
- press once on 🐵 to return to another folder selection.
- with 🔁 and 🔿 keys, you can choose another sub-folder from the folder 400.

## 7.c - Alarm / relay functions and LED colour codes

## 7.c.1 - Visual / audible alarms

Class 300 transmitters have 2 visual / audible alarms located in front of the transmitter, allowing to know the condition of the setpoints.

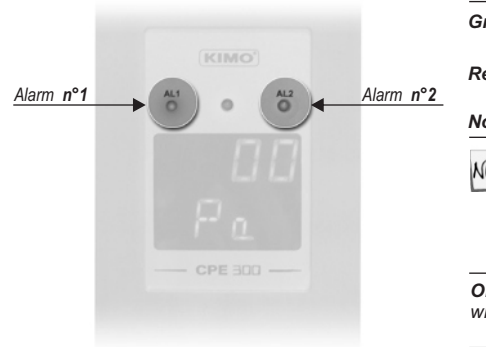

|                                                                              | Alarm LED colour codes                                                                                                    |   |  |  |  |  |
|------------------------------------------------------------------------------|----------------------------------------------------------------------------------------------------|---|--|--|--|--|
| Green                                                                        | The alarm function is activated and the set point is not reached                                                                                                 | ] |  |  |  |  |
| Red                                                                          | The alarm function is activated and the setpoint is reached                                                                                                    |   |  |  |  |  |
| None                                                                         | The alarm function is not activated                                                                                                    |   |  |  |  |  |
| NOTE                                                                         | NOTE The red LED appears when the setpoint is reached, taking into account the time-delay and the action type (falling or rising). See page 17 for more details. |   |  |  |  |  |
|                                                                              | Audible alarm                                                                                                    |   |  |  |  |  |
| Once the alarm is activated, an alarm sounds whilst the setpoint is reached. |                                                                                                    |   |  |  |  |  |

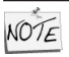

The BEEP alarm function must be activated to use the audible alarm. See page 12.

## 7.d - Alarm mode details

#### 7.d.1 - Definitions

#### Setpoint

The setpoint is a limit which, on being reached and/or exceeded, activates an alarm or energizes a relay (in negative security, see page 14 for more details).

#### **Time-delay**

Once the setpoint is reached and/or exceeded, the time-delay postpones the alarm activation (or relay excitation) for a short period (in seconds). Once this period is elapsed, and if the setpoint is still exceeded, then the alarm is activated or the relay is energized (in negative security).

#### Action type

For alarm activation or relay excitation, you can choose the action type: rising or falling action.

- Rising action: the alarm is activated once the measurement goes over the setpoint
- Falling action: the alarm is activated once the measurement goes below the setpoint

### 7.d.2 - Available configurations

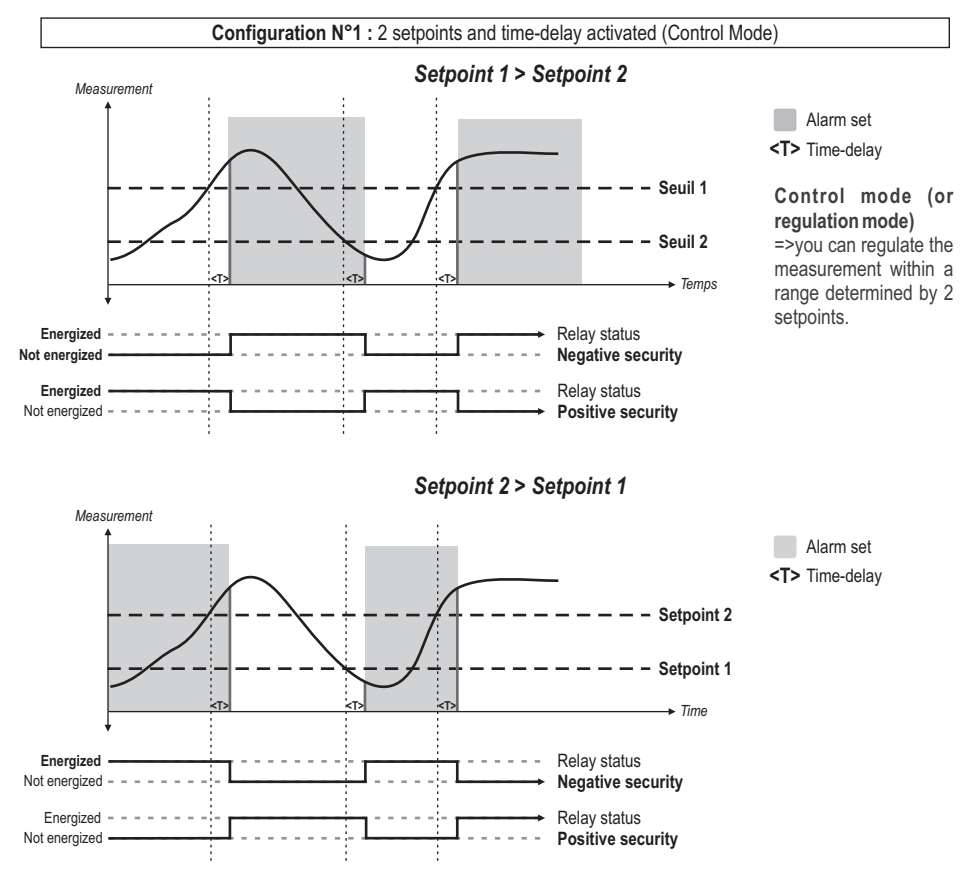

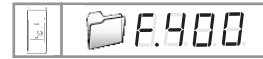

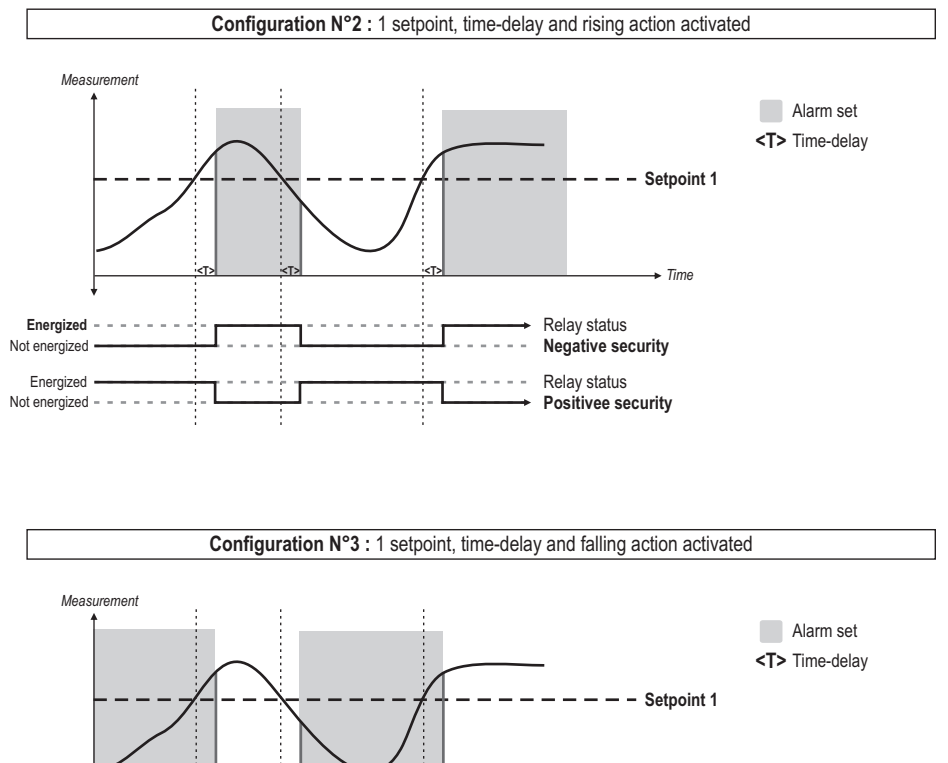

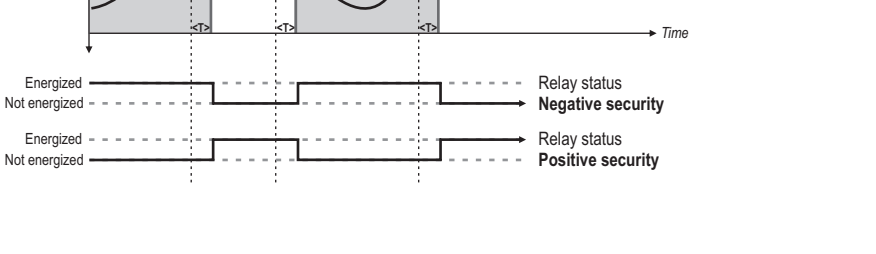

## 7.e - Alarm mode selection

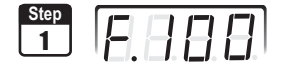

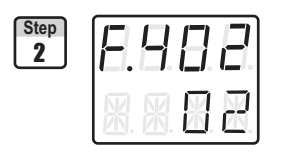

Go into configuration mode (see page 5). The folder number displayed corresponds to the last configuration folder used.

Select the folder "400" and validate with  $\circledast$ .

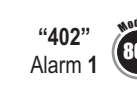

**406"** Alarm 2

m 2 (12) (1410) m 2 (12) (1410) and validate with (16).

Select sub-folder

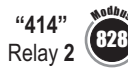

Step 3 With O and  $\bigcirc$  keys, select the code relative to the alarm mode (see chart below). Validate with O.

| Code | Mode d'alarme                                 | Schema       |
|------|-----------------------------------------------|--------------|
| 00   | No alarm                                      |              |
| 01   | 2 setpoints with time-delay (control mode)    | N° 1 page 14 |
| 02   | 1 setpoint with time-delay and rising action  | N° 2 page 15 |
| 03   | 1 setpoint with time-delay and falling action | N° 3 page 15 |

The cursor > returns to sub-folders line.

- $\bullet$  press twice  ${}^{\textcircled{}_{122}}$  to return to reading mode.
- press once 🗐 to return to another folder selection.
- with  $\oplus$  and  $\ominus$  keys, you can choose another sub-folder from the folder 400.

## 7.f - Setpoints and time-delay setting

## 7.f.1 - Setpoints

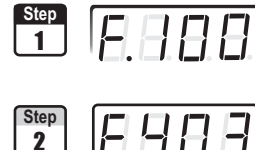

Go into configuration mode (see page 5). The folder number displayed corresponds to the last configuration folder used.

Select the folder "400" and validate with .

To configure the **setpoint 1**, select sub-folder

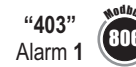

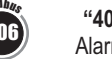

"407" Alarm 2

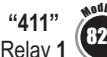

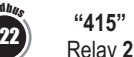

Relav 2

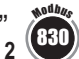

and validate with 🔍

To configure the **setpoint 2** (alarm in **control mode**, see p17), select sub-folder

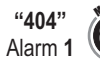

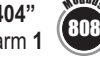

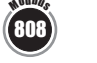

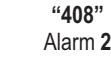

and validate with 🔍

Relav 1

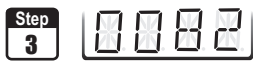

With  $\oplus$  and  $\bigcirc$  keys, select the setpoint value and validate with S. Note : the left column can be either a integer (from 0 to 9) or a negative sign for a negative setpoint.

You must enter values according to the units of measurement selected, not according to the measuring range of the transmitter.

Ex. on a CP 303 pressure transmitter (0 to ±1000 Pa) with a reading in mmH2O, the minimum and maximum ranges must be configured on measuring range of 0 to ±102 mmH2O. See conversion chart on page 11.

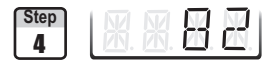

- The cursor > returns to sub-folders line.
- press twice 🖾 to return to reading mode.
- press once 🖾 to return to another folder selection.
- with  $\oplus$  and  $\bigcirc$  keys, you can choose another sub-folder from the folder 400.

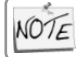

If after having set up a setpoint, the unit of measurement is modified (see page 9), then you have to reconfigure the setpoints according to this new unit of measurement.

## 7.f.2 - Time-delay

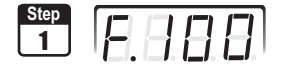

Go into configuration mode (see page 5). The folder number displayed corresponds to the last configuration folder used.

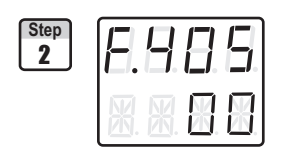

Select the folder "400" and validate with .

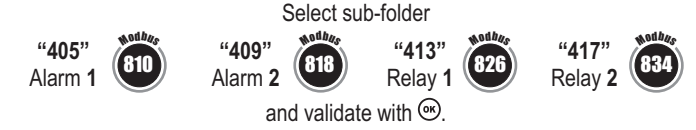

Step 3 Valider avec B. With D and  $\boxdot$  keys, set the required time-delay: from DD to BD seconds. If you do not need the time-delay, enter DD... Validate with B.

| Step |             |
|------|-------------|
| 4    | 西. 西. 四. 四. |

- The cursor > returns to sub-folders line.
- press twice 🗐 to return to reading mode.
- press once 🐵 to return to another folder selection.
- with  $\oplus$  and  $\bigcirc$  keys , you can choose another sub-folder from the folder 400.

## 8.a - Pressure measurement integration

The integration coefficient makes an average of the measurements: this helps to avoid any excessive variations

and guarantees a stable measurement.

New value displayed = [((10 - Coef.) x N<sup>ew</sup> Value) + (Coef. x former value)]/10 This value is applicable when the variation is less than +/- (Coef. x 10 Pa)

Example : CPE303 (0-1000 Pa) - First measurement: 120 Pa - New measurement : 125 Pa The pressure source is stable, the user applied a low integration. Integration: 1, maximum variation allowed +/-10Pa. Since the variation is less than 10 Pa, we apply the integration calculation formula. Next measurement displayed ((9 \* 125) + (1 \* 120))/10 = 124.5 soit 124 Pa. If the new value had been 131 Pa, the next value displayed would have been 100% of the new value, i.e 131 Pa.

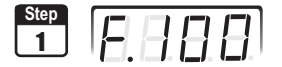

Go into configuration mode (see page 5). The folder number displayed corresponds to the last configuration folder used.

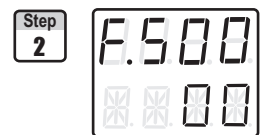

Select the folder "500" and validate with .

Sélectionner le sous-dossier "500" et valider avec . Le curseur descend sur la ligne des choix possibles.

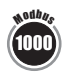

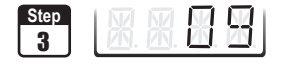

you can set the integration value: from DD to DS.

Validate with 🔍

**Coefficient 0** : no integration, large variation of the measurement displayed. **Coefficient 9** : maximum integration, more stable measurement display.

| Step |             |
|------|-------------|
| 4    | 西. 西. 四. 四. |

- The cursor > returns to sub-folders line.
- press twice 🔤 to return to reading mode.
- press once 😁 to return to another folder selection.
- with and  $\bigcirc$  keys , you can choose another sub-folder from the folder 500.

## 8.b - Time-delay between 2 self-calibrations

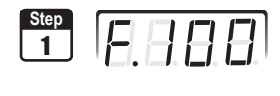

Go into configuration mode (see page 5). The folder number displayed corresponds to the last configuration folder used.

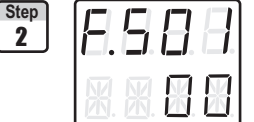

Select the folder "500" and validate with . Select the sub-folder "501" and validate with . The cursor > goes to available choices.

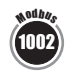

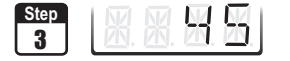

With  $\oplus$  and  $\bigcirc$  keys, you can set the time-delay values between 2 selfcalibrations: from D to SD minutes. Validate with  $\textcircled{\label{eq:scalar}{aligned}}$ **Note** : if the value is equal to  $\hat{U}$ , the transmitter will not carry out any self-calibration

| Step |          |
|------|----------|
| 4    | 西.西.四.四. |
|      |          |

- The cursor > returns to sub-folder line.
- press twice 🗐 to return to reading mode.
- press once 🖾 to return to another folder selection.
- with ① and ② keys, you can choose another sub-folder from the folder 500

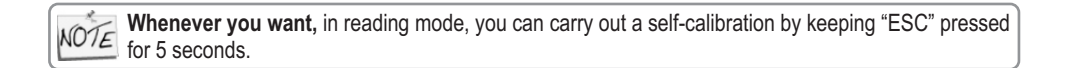

## 9.a- Activation / deactivation of the RS232 and home bus

CPE 300 transmitters have one RS232 and one RS 485 digital output (Modbus protocol) - optional. With the RS 232, you can display 1 or 2 parameters which are measured by other Class 200 and 300 transmitters, or you can send measurements to be displayed on another Class 300 transmitters.

If you set up your transmitter to send measurements to another transmitter via RS 232, then you will not be able to use the RS 485 digital output anymore (Modbus -

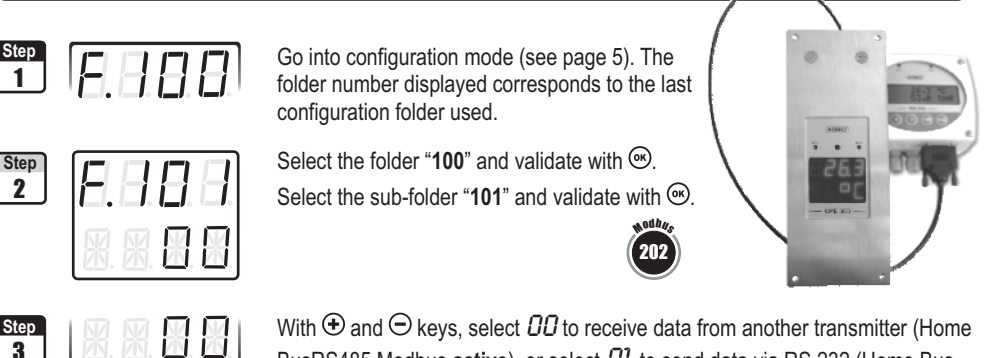

BusRS485 Modbus **active**) or select D to receive data non-another transmitter (non-RS485 Modbus **inactive**). Validate with B

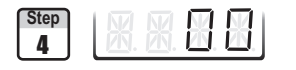

The cursor > returns to sub-folders line.

- press twice 🐵 to return to reading mode.
- press once 📾 to return to another folder selection.
- with and keys, you can choose another sub-folder from the folder 100.

# 9.b- Serial number display

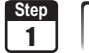

EBB

Go into configuration mode (see page 5). The folder number displayed corresponds to the last configuration folder used.

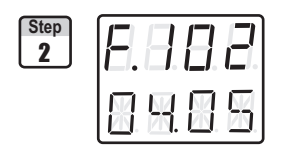

Select the folder "100" and validate with B. Select the sub-folder "102"

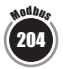

Step 3 Le numéro de série de l'appareil est affiché à l'écran (en 2 parties alternées). Le curseur retourne sur la ligne des sous-dossiers.

- appuyer 2 fois sur 🔄 pour revenir en mode lecture des valeurs.
- appuyer 1 fois sur 🗐 pour revenir à la sélection d'un autre dossier.
- utiliser  $\oplus$  et  $\bigcirc$  pour choisir un autre sous-dossier du dossier 100

# 9.c- Modification of Modbus communication speed

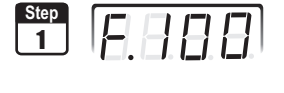

Go into configuration mode (see page 5). The folder number displayed corresponds to the last configuration folder used.

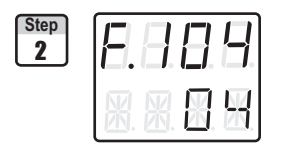

Select the folder "100" and validate with .

Select the sub-folder "104" and validate with .

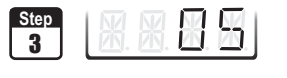

With O and  $\bigcirc$  keys, select a communication speed (see chart below). Validate with O.

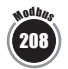

| 00 | 2400 bauds | 03 19200 bauds (speed by default |
|----|------------|----------------------------------|
| 01 | 4800 bauds | <b>0</b> 4 38400 bauds           |
| 02 | 9600 bauds | <b>05</b> 115200 bauds           |

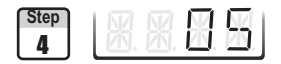

- The cursor > returns to sub-folders line.
- $\bullet$  press twice  $\ensuremath{\ensuremath{^{\tiny \mbox{\tiny CP}}}$  to return to reading mode.
- press once 🔤 to return to another folder selection.
- with and keys, you can choose another sub-folder from the folder 100.

## 12.d- Purge mode

The purge mode enables to freeze the measurement when being displayed, enables to lock the analogue outputs, and to activate the relay 1, in order to actuate a de-dust system of an air movement conditions system and to activate the relay 2 in order to isolate the transmitter.

Here is the detailed process of purge mode :

- 1 Measurement is frozen.
- 2 Wait for three seconds.
- 3 Activation of relay 2 (isolation of the transmitter)
- 4 Wait for time-delay (e.g : 10 seconds).
- 5 Activation of relay 1 (sending compressed air into the network to clean the installation)
- 6 Purge duration ((e.g : 30 seconds)

- 7 Deactivation of relay 1 (stop sending compressed air).
- 8 Wait for time-delay (e.g : 10 seconds).
- 9 Deactivation of relay 2
- 10 Wait for three second.
- 11 Recovery of measurement

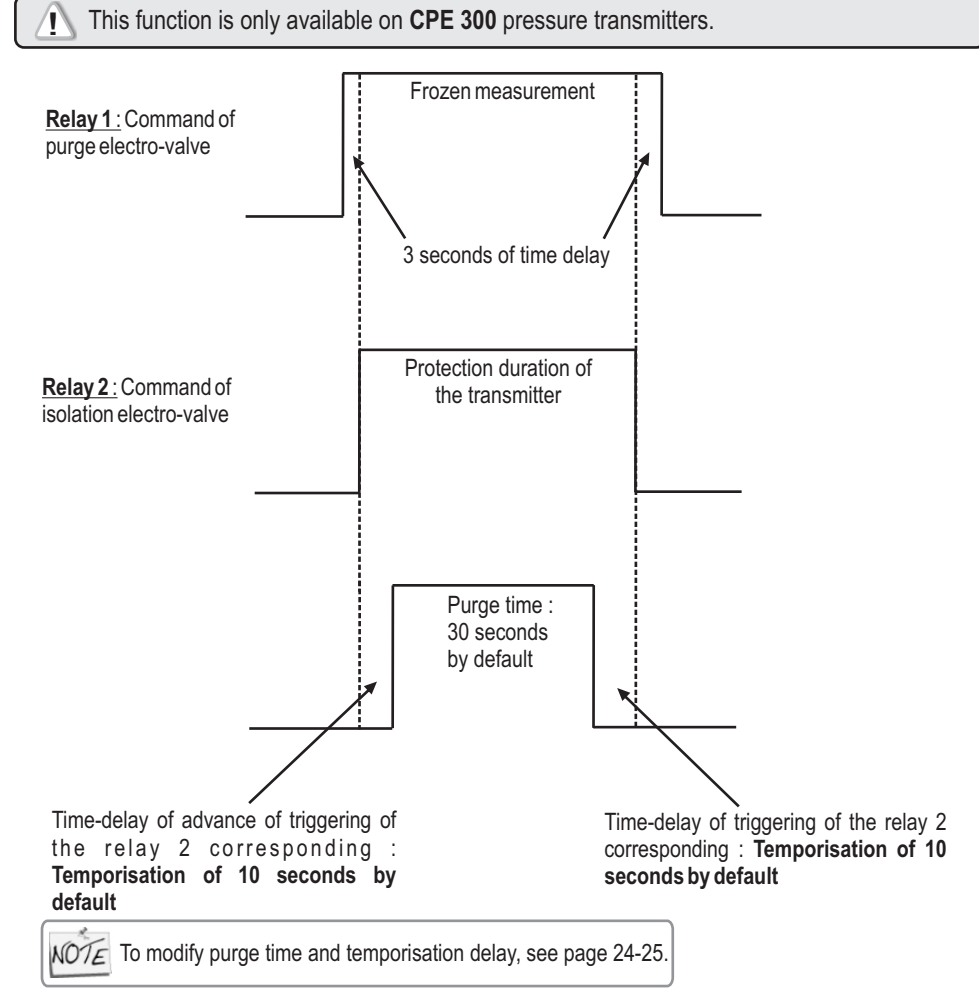

#### 9.d.1 - Activation / deactivation of Purge Mode

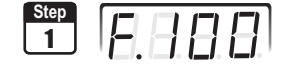

Go into configuration mode (see page 5). The folder number displayed corresponds to the last configuration folder used.

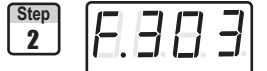

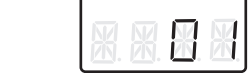

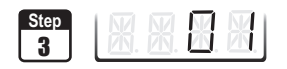

Select the sub-folder "**303**" and validate with <sup>®</sup>.

Select the folder "300" and validate with .

With O and O keys, activate ( $\pounds$ ) or deactivate ( $\pounds$ ) the purge mode. Validate with O.

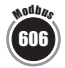

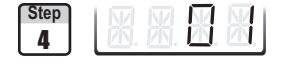

The cursor > returns to sub-folders line.

- press twice 🔤 to return to reading mode.
- press once 🖭 to return to another folder selection.
- with  $\textcircled{\bullet}$  and  $\boxdot$  keys, choose another sub-folder from the folder 300

#### 9.d.2 -Working duration of purge mode

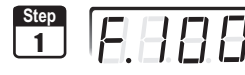

Go into configuration mode (see page 5). The folder number displayed corresponds to the last configuration folder displayed.

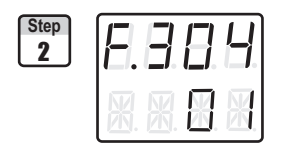

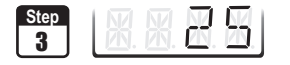

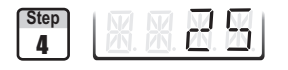

Select the folder "**300**" and validate with <sup>@</sup>.

Select the sub-folder "304" and validate with .

With O and  $\bigcirc$  keys, enter the value in seconds of the required working duration of each purge (from  $\mathcal{D}$  to  $\mathcal{E}\mathcal{D}$ ). Validate with O.

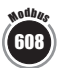

The cursor > returns to sub-folders line.

- press twice 🖾 to return to reading mode.
- press once 😁 to return to another folder selection.
- press and  $\boxdot$  to choose another sub-folder from the folder 300

#### 9.d.3 -Frequency

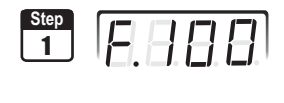

Go into configuration mode (see page 5). The folder number displayed corresponds to the last configuration folder used.

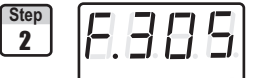

Select the folder "300" and validate with .

Select the sub-folder "305" and validate with .

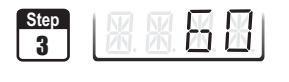

With keys  $\oplus$  and  $\bigcirc$ , enter the value in minutes of the frequency of each purge (from 01 to 9999). Validate with .

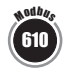

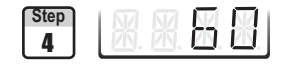

The cursor > returns to sub-folders line.

- press twice (50) to return to reading mode.
- press once (ESC) to return to another folder selection.
- with  $\oplus$  and  $\bigcirc$ , choose another sub-folder from the folder 300.

## 12.d.4 - Time-delay

Time-delay corresponds to the advanced and retardation lead time of triggering of the relay 2 relative to the relay 1.

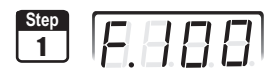

Go into configuration mode (see page 5). The folder number displayed corresponds to the last configuration folder used.

| Step<br>2 | F. | 3      | 8 | 5 |  |
|-----------|----|--------|---|---|--|
|           | X. | M<br>M |   |   |  |

Select the folder "300" and validate with .

Select the sub-folder "306" and validate with .

Step 3

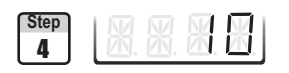

With • and • keys, enter the value in seconds of the time-delay required (from DD to 5D). Validate with .

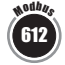

The cursor > returns to the sub-folders line.

- press twice is to return to reading mode.
- press once 🖾 to return to another folder selection.
- with  $\oplus$  and  $\odot$  keys, choose another sub-folder from the folder 300.

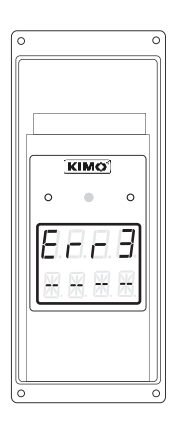

#### Problem :

 Interchangeable Measuring Sensor (SPI element) not connected

#### Solution :

• Connect the probe / SPI (see SPI notice)

11. Functions recap

| Code                                                                                                    | XXX | Description                      | Available settings                                                                                                    |  |
|----------------------------------------------------------------------------------------------------|-----|----------------------------------|----------------------------------------------------------------------------------------------------|--|
| 100                                                                                                    | 200 | Channel n° for IR remote control | 0 to 9                                                                                                    |  |
| 101                                                                                                    | 202 | Sending data via Rs232           | 0 or 1                                                                                                    |  |
| 102                                                                                                    | 204 | Serial number display            | 44.055                                                                                                    |  |
| נטז<br>וחט                                                                                                    | 206 | Modbus slave number              | 1 to 255                                                                                                    |  |
| רטו                                                                                                    | ZUO | module communication speed       | DD         2400 bds         D2         9600 bds         D4         38400 bds           D1         4800 bds         D3         19200 bds         D5         115200 bds |  |
|                                                                                                    |     |                                  |                                                                                                    |  |
| Code                                                                                                    | XXX | Description Availab              | ole settings                                                                                                    |  |
| 200                                                                                                    | 400 | Unit of channel 1                | Pa<br>nmH <sub>2</sub> O                                                                                                    |  |
| < Comparison of the second second sec |     | 02 ir<br>03 n                    | nWg<br>nbar                                                                                                    |  |
|                                                                                                    |     |                                  |                                                                                                    |  |

| Code | Aod has | Description                             | Available settings                                                                               |
|------|---------|-----------------------------------------|--------------------------------------------------------------------------------------------------|
| 300  | 600     | Analogue output setting on channel 1    | <b>0</b> =>0V, <b>1</b> =>5V, <b>2</b> =>10V<br><b>3</b> =>4mA, <b>4</b> =>12mA, <b>5</b> =>20mA |
| 301  | 602     | Analogue output minimum on channel 1    |                                                                                                  |
| 302  | 604     | Analogue output maximum on channel 1    |                                                                                                  |
| 303  | 606     | Activation / Deactivation of purge mode | 00 or 01                                                                                         |
| 304  | 608     | Working time of each purge              | from 01 to 60 seconds                                                                            |
| 305  | 610     | Frequency of each purge                 | from 01 to 9999 minutes                                                                          |
| 306  | 612     | Time-delay before and after purge       | from 00 to 60 seconds                                                                            |

| Code | Not days | Description                     | Available settings   |  |
|------|----------|---------------------------------|----------------------|--|
| 500  | 1000     | Measurement integration         | from 0 to 9          |  |
| 501  | 1002     | Self-calibration for time-delay | from 0 to 60 minutes |  |

## 11. Functions recap

| _               | PEHOD G |           |                                  |                                                                                                    |  |  |  |
|-----------------|---------|-----------|----------------------------------|----------------------------------------------------------------------------------------------------|--|--|--|
|                 | Code    | NXX STATE | Description                      | Available settings                                                                                                    |  |  |  |
|                 | 400     | 800       | Audible alarm                    | 0 or 1                                                                                                    |  |  |  |
|                 | 401     | 802       | Relays security                  | 0 (negative) or 1 (positive)                                                                                                    |  |  |  |
| ZM 1            | 402     | 804       | Channel selection for alarm 1    | 0=>inactive<br>1=> setpoint 1, setpoint 2 and time-delay<br>2=> setpoint 1, time-delay and rising action<br>3=> setpoint 1, time-delay, and falling action                                                   |  |  |  |
| ⊈<br>∢          | 403     | 806       | Setpoint 1 of alarm 1            | · · · · · · · · · · · · · · · · · · ·                                                                                                    |  |  |  |
| Ĺ               | 404     | 808       | Setpoint 2 of alarm 1            |                                                                                                    |  |  |  |
|                 | 405     | 810       | Time-delay on alarm 1            | from 0 to 60 seconds                                                                                                    |  |  |  |
| 2 M 2           | 406     | 812       | Channel selection for alarm 2    | <ul> <li>0=&gt;inactive</li> <li>1=&gt; setpoint 1, setpoint 2 and time-delay</li> <li>2=&gt; setpoint 1, time-delay and rising action</li> <li>3=&gt; setpoint 1, time-delay and falling action</li> </ul>  |  |  |  |
| $\triangleleft$ | 407     | 814       | Setpoint 1 of alarm 2            |                                                                                                    |  |  |  |
|                 | 408     | 816       | Setpoint 2 of alarm 2            |                                                                                                    |  |  |  |
|                 | 409     | 818       | Time-delay on alarm 2            | from 0 to 60 seconds                                                                                                    |  |  |  |
| ,<br>∠          | 410     | 820       | Alarm type selection for Relay 1 | <ul> <li>0=&gt; inactive</li> <li>1=&gt; setpoint 1, setpoint 2 and time-delay</li> <li>2=&gt; setpoint 1, time-delay and rising action</li> <li>3=&gt; setpoint 1, time-delay and falling action</li> </ul> |  |  |  |
| L<br>N          | 411     | 822       | Setpoint 1 of Relay 1            |                                                                                                    |  |  |  |
| Ш               | 412     | 824       | Setpoint 2 of Relay 1            |                                                                                                    |  |  |  |
| r               | 413     | 826       | Time-delay on Relay 1            | from 0 to 60 seconds                                                                                                    |  |  |  |
| 4Y 2            | 414     | 828       | Alarm type selection for Relay 2 | <ul> <li>0=&gt; inactive</li> <li>1=&gt; setpoint 1, setpoint 2 and time-delay</li> <li>2=&gt; setpoint 1, time-delay and rising action</li> <li>3=&gt; setpoint 1, time-delay and falling action</li> </ul> |  |  |  |
|                 | 415     | 830       | Setpoint 1 of Relay 2            |                                                                                                    |  |  |  |
| Ш<br>С          | 415     | 832       | Setpoint 2 of Relay 2            |                                                                                                    |  |  |  |
|                 | 417     | 834       | Time-delay on Relay 2            | from 0 to 60 seconds                                                                                                    |  |  |  |

#### www.kimo.fr

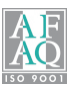